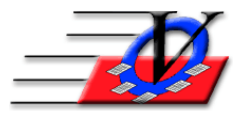

Vision Computer Programming Services, Inc. 801 2nd Street, Suite A Safety Harbor, FL 34695 888-425-6964 <u>email@visioncps.com</u> <u>www.visioncps.com</u>

## **Charges and Payments – Apply Credits**

If you have credit balances and want to apply then to a charge follow these steps:

This member has a \$20 Credit balance. To use this credit click Add Charge.

| Members                               |                        |                       |                    |                         |                   |                  |                                  |        |                 |                                                                                                    |          |                             |                       |
|---------------------------------------|------------------------|-----------------------|--------------------|-------------------------|-------------------|------------------|----------------------------------|--------|-----------------|----------------------------------------------------------------------------------------------------|----------|-----------------------------|-----------------------|
| <u>U</u> nit:                         | 01                     | Edward Wo             | oods - 69          | Status:                 | Active            |                  |                                  |        | Quick F         | Last National Last National La | ame, F   | irst ~                      | Last<br>Viewed        |
| Mer                                   | mber Info              | Contacts              | Medical            | General                 | Household         | Custom           | Photo                            | Ou     | tcome Measu     | rements/Sur                                                                                                    | veys     | Calendar                    | s / Activities        |
| G                                     | roups                  | Guidance/A            | Accidents/Me       | ntoring                 | Member Stars      | Char             | ges / Pay                        | ments  | Misc.           | Ac                                                                                                    | ademic   | s N                         | ledications           |
|                                       |                        |                       |                    |                         |                   |                  |                                  |        |                 | ot Show Vo                                                                                                    | oids     | Hide Tra                    | ansactions            |
| 0 🛛                                   | nly show               | transactions v        | within last:       | 100 Days                | Only show c       | harges for:      | {All}                            | ~      | * Double C      | lick a payr                                                                                                    | nent to  | view more                   | e Details             |
| 2                                     | Date                   | Account               |                    | Comme                   | ent               | Charge           | e Pay                            | ment * | MOP *           | Chk/MO#                                                                                                    | Init     | Receipt#                    |                       |
|                                       | 02/27/1                | 7 Weekly Fee          | s                  |                         |                   | \$20.0           | 00                               |        |                 |                                                                                                    | SS       |                             |                       |
|                                       | 03/06/1                | 7 Weekly Fee          | s                  |                         |                   | \$20.0           | 00                               |        |                 |                                                                                                    | SS       |                             |                       |
|                                       | 03/06/1                | 7 Weekly Fee          | s                  |                         |                   |                  |                                  | 60.00  | Check           | 452                                                                                                    | SS       | 258                         |                       |
|                                       |                        |                       |                    |                         |                   |                  |                                  |        |                 |                                                                                                    |          |                             |                       |
|                                       |                        |                       |                    |                         |                   |                  |                                  |        |                 |                                                                                                    |          |                             |                       |
|                                       |                        |                       |                    |                         |                   |                  |                                  |        |                 |                                                                                                    |          |                             |                       |
|                                       |                        |                       |                    |                         |                   |                  |                                  |        |                 |                                                                                                    |          |                             |                       |
|                                       |                        |                       |                    |                         |                   |                  |                                  |        |                 |                                                                                                    |          |                             |                       |
|                                       |                        |                       |                    |                         |                   |                  |                                  |        |                 |                                                                                                    |          |                             |                       |
|                                       |                        |                       |                    |                         |                   |                  |                                  |        |                 |                                                                                                    |          |                             |                       |
|                                       |                        |                       |                    |                         |                   |                  |                                  |        |                 |                                                                                                    |          |                             |                       |
|                                       |                        |                       |                    |                         |                   |                  |                                  |        |                 |                                                                                                    |          |                             |                       |
|                                       |                        |                       |                    |                         |                   |                  |                                  |        |                 |                                                                                                    |          |                             |                       |
|                                       |                        |                       |                    |                         |                   |                  |                                  |        |                 |                                                                                                    |          |                             |                       |
|                                       |                        |                       |                    |                         |                   |                  |                                  |        |                 |                                                                                                    |          |                             |                       |
|                                       |                        |                       |                    |                         |                   |                  |                                  |        | _               |                                                                                                    |          |                             |                       |
| 2                                     | narges                 | C Payme               | ents 🤉 🤋 /         | All Transacti           | ons               | Member           | Credit:                          | \$20.0 | U               |                                                                                                    |          |                             |                       |
| Add Add Void<br>Charge Payment Charge |                        |                       |                    |                         |                   |                  | Print Paymer<br>Statement Coupor |        |                 |                                                                                                    |          |                             | ayment<br>oupons      |
| N<br>Me                               | e <u>w</u> [<br>mber N | Delete Chan<br>Member | ige Member<br>Name | Mo <u>v</u> e<br>Member | Member<br>History | <u>H</u> ardcopy |                                  |        | Membe<br>ID Car | er Chg/P<br>d HELF                                                                                                    | ay<br>2? | <u>R</u> eturn to<br>Search | Close to<br>Main Menu |

You will see this screen indicating a credit balance in the middle of the screen. Fill in the Account, Amount and Comment (optional). Click the Use Credit button.

| Add ( | Add Charge(s) for Edward Woods       |          |                                         |            |  |  |  |  |  |  |  |  |  |
|-------|--------------------------------------|----------|-----------------------------------------|------------|--|--|--|--|--|--|--|--|--|
|       | ☐ Autofill Comment from Account Name |          |                                         |            |  |  |  |  |  |  |  |  |  |
| Chg#  | Charge Dt:                           | Account: | Amount:                                 | Comment    |  |  |  |  |  |  |  |  |  |
| 1.    | 03/15/2017 🔳 🔳                       |          | ~                                       |            |  |  |  |  |  |  |  |  |  |
| 2.    | 03/15/2017 🔳 📄                       |          | ~                                       |            |  |  |  |  |  |  |  |  |  |
| 3.    | 03/15/2017 🖌 🕨 🏢                     |          | ~                                       |            |  |  |  |  |  |  |  |  |  |
| 4. [  | 03/15/2017 🔳 📄                       |          | ~                                       |            |  |  |  |  |  |  |  |  |  |
| 5.    | 03/15/2017 🔳 📄                       |          | ~                                       |            |  |  |  |  |  |  |  |  |  |
|       | Total Chg Amt:                       | \$0.00   |                                         |            |  |  |  |  |  |  |  |  |  |
|       | Less Credit:                         |          | Unspent Payments for Member: \$20.00, E | Use Credit |  |  |  |  |  |  |  |  |  |
|       | Amount Due:                          | \$0.00   |                                         |            |  |  |  |  |  |  |  |  |  |

## Your screen will look like this. Click the Auto-Distribute Unspent Payments button.

| Add Charge(s) for Edward Woods                                                             |                                                                                                    |   |                              |                      |        |                          |                      |                           |                |           |         |                        |  |  |
|--------------------------------------------------------------------------------------------|----------------------------------------------------------------------------------------------------|---|------------------------------|----------------------|--------|--------------------------|----------------------|---------------------------|----------------|-----------|---------|------------------------|--|--|
| Autofill Comment from Account Name     Amt being applied to this charge                    |                                                                                                    |   |                              |                      |        |                          |                      |                           |                |           |         |                        |  |  |
| Chg#                                                                                       | Charge Dt                                                                                                    | A | ccount                       |                      |        | Amount:                  | Con                  | nment:                    |                |           | Credit  | Credit                 |  |  |
| 1.                                                                                         | 03/13/2017                                                                                                    |   | Veekly Fee                   | s - Weekly Fees      | $\sim$ | \$20.0                   | 00                   |                           |                |           |         | Г                      |  |  |
| 2.                                                                                         | 03/15/2017                                                                                                    |   |                              |                      | $\sim$ |                          |                      |                           |                | [         |         | Г                      |  |  |
| 3.                                                                                         | 03/15/2017                                                                                                    |   |                              |                      | $\sim$ |                          |                      |                           |                | Γ         | Г       |                        |  |  |
| 4.                                                                                         | 03/15/2017                                                                                                    |   |                              |                      | $\sim$ |                          |                      |                           |                | [         |         | Г                      |  |  |
| 5.                                                                                         | 03/15/2017                                                                                                    |   |                              |                      | $\sim$ |                          |                      |                           |                | [         |         | Г                      |  |  |
|                                                                                            | Total Chg Amt<br>Less Credit<br>Amount Due:                                                                                                    | 3 | \$20.00<br>\$0.00<br>\$20.00 | Unspent Payments for | Me     | mber: \$20.0             | 0, Entire            | Household: \$20.0         | )0             | Refresh C | redit C | ancel Use of<br>Credit |  |  |
|                                                                                            | G Member C Household                                                                                                    |   |                              |                      |        |                          |                      |                           |                |           | C All   |                        |  |  |
|                                                                                            |                                                                                                    |   |                              |                      |        | Payment Dt<br>03/06/2017 | Available<br>\$20.00 | Amt Wish To Use<br>\$0.00 | Amnt Allocated | Comment   | Chg #   |                        |  |  |
|                                                                                            |                                                                                                    |   |                              |                      |        | 00.00.2211               |                      |                           |                |           |         |                        |  |  |
|                                                                                            |                                                                                                    |   |                              |                      |        |                          |                      |                           |                |           |         |                        |  |  |
|                                                                                            |                                                                                                    |   |                              |                      |        |                          |                      |                           |                |           |         |                        |  |  |
| Auto-Distribute Manually Distribute Unspent Payment<br>Unspent Payments as Specified Above |                                                                                                    |   |                              |                      |        |                          |                      |                           |                |           |         | Payments               |  |  |
|                                                                                            | NOTE: You may select either to Auto-Distribute or to Manually Distribute Credits.<br>Please click the "HELP?" button for more information on<br>applying unspent payments. |   |                              |                      |        |                          |                      |                           |                |           |         |                        |  |  |

The Auto-Distribute will fill in the Amnt Allocated. Then click the Apply Charge (Pay Later).

| Add Charge(s) for Edward Woods                                                                                                    |                    |                           |                                |                                      |                  |                 |                  |    |                       |                      |                           |                            |                         |
|----------------------------------------------------------------------------------------------------|--------------------|---------------------------|--------------------------------|--------------------------------------|------------------|-----------------|------------------|----|-----------------------|----------------------|---------------------------|----------------------------|-------------------------|
| T Autofill Comment from Account Name Amt being applied to this charge                                                                                                    |                    |                           |                                |                                      |                  |                 |                  |    |                       |                      |                           |                            |                         |
| Chg#                                                                                                    | Charge Dt          |                           | Account:                       |                                      | Amount: Comment: |                 |                  |    |                       |                      |                           | Credit                     |                         |
| 1.                                                                                                    | 03/13/2017         | Weekly Fees - Weekly Fees |                                |                                      |                  | \$20.0          | 0                |    |                       |                      | [ [                       | Γ                          |                         |
| 2.                                                                                                    | 03/15/2017         |                           |                                |                                      |                  |                 |                  |    |                       |                      | ſ                         |                            | Г                       |
| 3.                                                                                                    | 03/15/2017         |                           |                                |                                      | ~                |                 |                  |    |                       |                      | [                         |                            | Г                       |
| 4.                                                                                                    | 03/15/2017         |                           |                                |                                      |                  |                 |                  |    |                       |                      | ſ                         |                            | Г                       |
| 5.                                                                                                    | 03/15/2017         |                           |                                |                                      |                  |                 |                  |    |                       |                      | [                         |                            | Γ                       |
| Total Chg Amt     \$20.00     Unspent Payments for Member: \$20.00, Entire Household: \$20.00     Refresh Credit     Cancel Use of Credit                                  |                    |                           |                                |                                      |                  |                 |                  |    |                       |                      |                           |                            | Cancel Use of<br>Credit |
|                                                                                                    | Amount Due: \$0.00 |                           |                                |                                      |                  |                 |                  |    |                       |                      |                           | C All                      |                         |
|                                                                                                    |                    |                           |                                | 4                                    | Pa               | yment Dt        | Available        | Am | t Wish To Use         | Amnt Allocated       | Comment                   | Chg #                      |                         |
|                                                                                                    |                    |                           |                                |                                      | 03               | 3/06/2017       | \$0.00           |    | \$0.00                | \$20.00              |                           | 0                          |                         |
|                                                                                                    |                    |                           |                                |                                      |                  |                 |                  |    |                       |                      |                           |                            |                         |
|                                                                                                    |                    |                           |                                |                                      |                  |                 |                  |    |                       |                      |                           |                            |                         |
|                                                                                                    |                    |                           |                                |                                      |                  |                 |                  |    | Auto-Di:<br>Unspent F | stribute<br>Payments | Manually Distrib<br>as Sp | ute Unspen<br>ecified Abov | t Payments<br>re        |
| NOTE: You may select either to Auto-Distribute or to Manually Distribute Credits.<br>Please click the "HELP?" button for more information on<br>applying unspent payments. |                    |                           |                                |                                      |                  |                 |                  |    |                       |                      |                           |                            |                         |
|                                                                                                    | NOTE: If yo        | u are using               | a Credit and not               | actually receiving m                 | oney             | , then the      | Payment          | Am | ount box MUS          | T be \$0.00 so y     | ou will not create        | an overpay                 | ment.                   |
| Cle                                                                                                    | ear Screen         | Quick P<br>(Sing          | ay this Charge<br>gle Payment) | Quick Pay this Ch<br>(Multiple Payme | arge<br>nts)     | Apply C<br>(Pay | Charge<br>Later) |    |                       |                      | Cancel                    |                            | ?                       |

## And your screen will look like this.

| Membe                                     | ers           |                |            |                  |                          |                 |       |                                                               |       |                                    |                   |                  |                                     |                    |                       |  |
|-------------------------------------------|---------------|----------------|------------|------------------|--------------------------|-----------------|-------|---------------------------------------------------------------|-------|------------------------------------|-------------------|------------------|-------------------------------------|--------------------|-----------------------|--|
| Unit: 01 Edward Woods - 69 Status: Active |               |                |            |                  |                          |                 |       | ▲ Last Name, First      ▲ Last Quick Find:      ▲ Last Viewed |       |                                    |                   |                  |                                     |                    |                       |  |
| Mem                                       | nber Info     | Contac         | cts        | Medical          | General Household Custor |                 |       |                                                               | Ph    | oto Outo                           | ome Measurer      | ments/Surve      | ents/Surveys Calendars / Activities |                    |                       |  |
| Gro                                       | oups          | Guidar         | nce/Ac     | cidents/Me       | entoring Member Stars    |                 |       | Char                                                          | ges / | Payments                           | Misc.             | Acad             | emics                               | M                  | edications            |  |
|                                           |               |                |            |                  |                          |                 |       |                                                               |       |                                    | Do Not            | Show Void        | s ſ                                 | Hide Tra           | nsactions             |  |
| 🔽 Or                                      | nly show ti   | ransactio      | ons wi     | thin last: [     | 100 Days                 | Only sho        | w cha | rges for:                                                     | {All} | ~                                  | * Double Clic     | ck a payme       | nt to v                             | iew more           | Details               |  |
| $\square$                                 | Date          | Acco           | ount       |                  | Comment                  |                 |       | Char                                                          | ge    | Payment *                          | MOP *             | Chk/MO#          | Init                                | Receipt#           |                       |  |
|                                           | 02/27/17      | Weekly         | Fees       |                  |                          |                 |       | \$20                                                          | 0.00  |                                    |                   |                  | SS                                  |                    |                       |  |
|                                           | 03/06/17      | Weekly         | Fees       |                  |                          |                 |       | \$20                                                          | 0.00  |                                    |                   |                  | SS                                  |                    |                       |  |
|                                           | 03/06/17      | Weekly         | Fees       |                  |                          |                 |       |                                                               |       | \$60.00                            | Check             | 452              | SS                                  | 258                |                       |  |
|                                           | 03/13/17      | Weekly         | Fees       |                  |                          |                 |       |                                                               |       |                                    |                   |                  | SS                                  |                    |                       |  |
|                                           |               |                |            |                  |                          |                 |       |                                                               |       |                                    |                   |                  |                                     |                    |                       |  |
|                                           |               |                |            |                  |                          |                 |       |                                                               |       |                                    |                   |                  |                                     |                    |                       |  |
|                                           |               |                |            |                  |                          |                 |       |                                                               |       |                                    |                   |                  |                                     |                    |                       |  |
|                                           |               |                |            |                  |                          |                 |       |                                                               |       |                                    |                   |                  |                                     |                    |                       |  |
|                                           |               |                |            |                  |                          |                 |       |                                                               |       |                                    |                   |                  |                                     |                    |                       |  |
|                                           |               |                |            |                  |                          |                 |       |                                                               |       |                                    |                   |                  |                                     |                    |                       |  |
|                                           |               |                |            |                  |                          |                 |       |                                                               |       |                                    |                   |                  |                                     |                    |                       |  |
|                                           |               |                |            |                  |                          |                 |       |                                                               |       |                                    |                   |                  |                                     |                    |                       |  |
|                                           |               |                |            |                  |                          |                 |       |                                                               |       |                                    |                   |                  |                                     |                    |                       |  |
|                                           |               |                |            |                  |                          |                 |       |                                                               |       |                                    |                   |                  |                                     |                    |                       |  |
|                                           |               |                |            |                  |                          |                 |       |                                                               |       |                                    |                   |                  |                                     |                    |                       |  |
| ່ດດ                                       | hardoc        | C Da           | wmon       | te el            |                          | ione            |       | Palanaa                                                       | Due   | . \$0.00                           |                   |                  |                                     |                    |                       |  |
|                                           | narges        | U F d          | ymen       | 1.5 1.6 /        | าเสารสน                  |                 |       | Balance                                                       | Due   | . 40.00                            |                   |                  |                                     | 1 -                |                       |  |
| Add Add Void<br>Charge Payment Charge     |               |                |            |                  |                          |                 |       |                                                               |       | Print Payment<br>Statement Coupons |                   |                  |                                     | yment<br>oupons    |                       |  |
| Ne<br>Men                                 | w D<br>nber M | elete<br>ember | Chang<br>N | e Member<br>lame | Mo <u>v</u> e<br>Member  | Membe<br>Histor | y E   | lardcopy                                                      |       |                                    | Member<br>ID Card | Chg/Pay<br>HELP? |                                     | eturn to<br>Search | Close to<br>Main Menu |  |